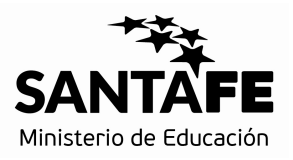

# **INFORMACIÓN ÚTIL**

### Traslado Cargos Directivos

Inicial, Primaria y Especial Segunda Etapa

#### Cronograma

Del 17/10/2017 al 23/10/2017: Inscripción vía web.

#### Consideraciones de interés

- En esta etapa aquellos docentes titulares poseen Cargos y manifestaron su intención de trasladarse vía web en la Primera Etapa de esta inscripción, seleccionarán la escuela que deseen como lugar de destino.
- Los aspirantes podrán seleccionar los CARGOS DIRECTIVOS disponibles del mismo nivel y modalidad educativa en la que se encuentran trabajando.
- No se autorizarán traslados que impliquen ascensos de categorías o que determinen funciones distintas a las que se desempeña.
- El Traslado que se adjudicare tendrá carácter de irrenunciable y será de efectivización obligatoria.

.....

## Inscripción Web

- Para realizar la inscripción acceder a: <u>www.santafe.gov.ar/docentes/traslado</u>
- Seleccionar el Nivel Educativo (Educación Inicial, Primaria o Especial).
- Si posee cuenta de INTRANET, utilizar esos datos para ingresar, sino ingresar con DNI y clave de usuario registrado del Ministerio de Educación.
- Seleccione el botón "Pedir Traslado" para elegir la vacante a la cual desea trasladarse.
- Para los Cargos Directivos cuando implica un descenso el sistema le informa que ha seleccionado un Cargo

Información Útil – Traslado IPE 2017 – Segunda Etapa – Cargos Directivos

Directivo de menor categoría. Si no desea descender, por favor elimine el pedido realizado.

- Visualice el cargo/materia de origen.
- Busque el Establecimiento Educativo de destino, haga clic en "Vacantes Disponibles", seleccione el Cargo Directivo que desee.
- Para más detalles de la vacante acceda a "Más información".
- Para finalizar seleccione "Realizar Pedido".
- En Pedidos Realizados podrá visualizar lo seleccionado según el orden de prioridad.
- Realice una vista preliminar del listado de inscripción para controlar los datos ingresados, haciendo clic en vista previa.
- Al día siguiente de finalizar el período de inscripción imprima la constancia y conserve en su poder.
- Hasta el día anterior podrá realizar modificaciones a la solicitud.

#### Consultas

Mesa de Orientación y Servicios: www.santafe.gov.ar/educacion/moys

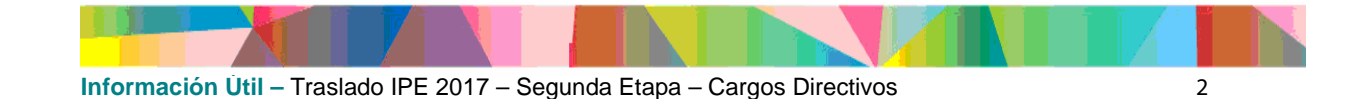